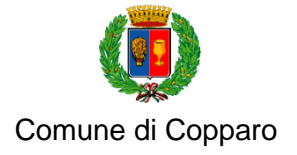

Via Roma 28, 44034 Copparo (Ferrara) • tel. 0532 864511 • comune.copparo@cert.comune.copparo.fe.it • www.comune.copparo.fe.it

## MODALITA' DI PAGAMENTO SERVIZI SCOLASTICI COMUNALI ATTRAVERSO SISTEMA PAGOPA

# **ISTRUZIONI PER L'USO**

#### Pagamenti spontanei PagoPA (Refezione - Trasporto - Prescuola)

 Entrare nel sito del Comune di Copparo <u>www.comune.copparo.fe.it</u> da qualsiasi computer, smartphone o tablet, selezionare la pagina <u>Uffici A-Z</u> > <u>Servizi scolastici ed educativi</u> e poi cliccare sul link <u>PAGAMENTI</u> <u>ONLINE</u>

|                                                                                                    | 0                                         |
|----------------------------------------------------------------------------------------------------|-------------------------------------------|
| Comune di Copparo / Servizi On Line                                                                                                    |                                           |
| () Servizi Scolastici                                                                                                    |                                           |
| Pagamenti On Line                                                                                                    |                                           |
|                                                                                                    |                                           |
| Servizio di Pagamento<br>PagoPA                                                                                                    | Servizio di Pagamento<br>Spontaneo PagoPA |
| ACCEDI AL SERVIZIO $\ \begin{tabular}{c} $\square$ \ \ $\rightarrow$ \ \ $\rightarrow$ \ \ \ $\rightarrow$ \ \ \ $\rightarrow$ \ \ $\rightarrow$ \ \ \ \$ | <u>ACCEDI AL SERVIZIO</u> →               |
|                                                                                                    |                                           |

- Per i pagamenti dei servizi REFEZIONE, TRASPORTO, PRESCUOLA scegliere l'opzione Pagamento Spontaneo PagoPA cliccando sul pulsante azzurro ACCEDI AL SERVIZIO. Per effettuare il versamento spontaneo non è necessario accedere alla propria area personale ma è consigliabile controllare qual è il proprio codice PAGOPA prima di compilare il bollettino per REFEZIONE SCOLASTICA.
- L'utente verrà reindirizzato al PORTALE DEI PAGAMENTI.

| www.comune.copparo.fe.it/nqconten                                   | t.cfm?a_id=1                                  |  |
|---------------------------------------------------------------------|-----------------------------------------------|--|
|                                                                     | PAGA SENZA ACCEDERE                           |  |
|                                                                     | inserisci i dati dell'avviso pagoPA da pagare |  |
| Codice fiscale debitore                                             | Codice avviso o IUV                           |  |
| Ricerca debitore anonimo<br>(non identificato/senza codice fiscale) |                                               |  |
|                                                                     | Oppure                                        |  |
|                                                                     | crea un nuovo avviso pagoPa                   |  |
|                                                                     | Crea pagamento spontaneo                      |  |
|                                                                     |                                               |  |

- In questa prima schermata inserendo il proprio codice fiscale o un codice IUV precedentemente generato è possibile effettuare una ricerca dei pagamenti già effettuati.
- Cliccando invece sul pulsante "Crea pagamento spontaneo" è possibile generare un nuovo bollettino che sarà possibile pagare tramite PagoPA.

| <                  |         | Paga senza accedere       |          |
|--------------------|---------|---------------------------|----------|
|                    | Crea    | nuovo pagamento spontaneo |          |
| Dati debitore      |         |                           |          |
| Nome               | Cognome | Codice fiscale            |          |
| Dettaglio pagament | 0       |                           | _        |
| Servizio           |         | ~                         |          |
|                    |         |                           |          |
|                    |         | Annulla                   | Conferma |

Selezionare il servizio per il quale si desidera effettuare il pagamento dal menù a tendina, ad es.
"REFEZIONE SCOLASTICA" (per la refezione è richiesto il codice PAGOPA). Si procede con la compilazione dei campi Nome/Cognome/Codice fiscale del genitore che ha effettuato l'iscrizione al servizio.

| Crea nu | lovo pagamento spontaneo |                        |
|---------|--------------------------|------------------------|
|         |                          |                        |
| Cognome | Codice fiscale           |                        |
|         |                          |                        |
|         |                          |                        |
|         | × ~                      |                        |
|         | Importo*                 |                        |
|         | 51,10€                   |                        |
|         |                          |                        |
|         | Cognome                  | Cognome Codice fiscale |

Cliccando su "Conferma" il sistema permette di stampare l'avviso (salva il pdf sul dispositivo che si sta utilizzando) oppure di pagare direttamente (collegamento con home banking e PagoPA).

| <                                | Riepilogo av | Paga senza accedere<br>viso pagoPA - pagamento sponta | aneo                                    |
|----------------------------------|--------------|-------------------------------------------------------|-----------------------------------------|
| Dati debitore                    |              |                                                       |                                         |
| Nome                             | Cognome      | Codice fiscale                                        | Codice avviso o IUV<br>0180000000360755 |
| Dettaglio pagamento              |              |                                                       |                                         |
| Servizio<br>REFEZIONE SCOLASTICA | Causale      |                                                       | Importo<br>51,10€                       |
|                                  |              | Stampa avviso                                         | Paga                                    |

E' ora possibile scegliere come realizzare il pagamento:

- a) Cliccando sulla freccia l'utente può STAMPARE IL BOLLETTINO: viene creato un documento PDF da stampare e/o da salvare e presentare successivamente presso: Tabaccai, Ricevitorie SISAL, banche (codice CBILL), uffici postali.
- b) Cliccando sul pulsante "PAGA", l'utente viene reindirizzato alla pagina PagoPA, dove ha la possibilità di ultimare il pagamento tramite SPID oppure tramite EMAIL

|   | Come vuoi pagare?         |
|---|---------------------------|
| - | Carta di credito/debito   |
| Î | Conto corrente            |
|   | Altri metodi di pagamento |

Si ricorda che per i PAGAMENTI TRAMITE SISTEMA PAGO PA è possibile procedere utilizzando lo SPID oppure tramite il solo indirizzo di posta elettronica;

Per L'ACCESSO ALL'AREA ONLINE è invece INDISPENSABILE essere in possesso delle credenziali SPID

- Scegliere il metodo SPID oppure entrare con la propria EMAIL per proseguire;
- Procedere con l'accettazione del campo PRIVACY POLICY e selezionare CONTINUA;
- Nella schermata che si aprirà selezionare uno dei metodi di pagamento disponibili e completare l'iter di pagamento;

| COMUNE DI COPPARO<br>/RFB/0180000000026157/51.10/TXT/271821<br>51,10 € |  |
|------------------------------------------------------------------------|--|
| pagoPA                                                                 |  |
| Entra con SPID                                                         |  |
| Non hai SPID? Scopri di più                                            |  |
| Entra con la tua email                                                 |  |

Eventuali costi di commissione dipendono dal *Prestatore di Servizi di Pagamento* con cui si effettua l'operazione: per maggiori informazioni sui PSP aderenti a PagoPA e sui loro canali di pagamento (sportello fisico, home banking, app mobile, phone banking) sia per i correntisti che per i non correntisti, consultare la pagina web <u>https://www.pagopa.gov.it/it/dove-pagare/</u>

A questo punto l'utente riceverà, all'indirizzo di posta elettronica indicato, una email contenente la RICEVUTA DEL PAGAMENTO EFFETTUATO. Un messaggio immediato di errore informa se il pagamento per qualche ragione non è andato a buon fine.

### NOTE PRATICHE

- SERVIZIO TRASPORTO e/o PRESCUOLA → non viene richiesto il codice PAN, ma occorre indicare la CAUSALE del pagamento. Nello spazio compilabile indicare pertanto: COGNOME+NOME ALUNNO – SCUOLA – PERIODO RATA
- SERVIZIO REFEZIONE → è necessario disporre del codice PAN per proseguire con la ricarica del borsellino mensa; in caso di codice PAN errato il sistema si blocca e non consente di proseguire con il pagamento. L'importo di una ricarica deve essere di min. 10 buoni pasto. In caso di saldo negativo l'importo da indicare deve essere pari al debito accumulato + il valore della nuova ricarica. <u>Si ricorda che il servizio si paga ANTICIPATAMENTE.</u>

| Il <b>Codice PAN</b> è<br><u>codice lo identif</u><br><u>PagoPA (il codic</u> | il numero assegnato dal sistema Urbi al genitore pagante all'atto della 1ª iscrizione: <u>tale</u><br>icherà sempre per ogni operazione effettuata ed è indispensabile per i pagamenti tramite<br>e che compare è a puro titolo di esempio)                                                                                                    |
|-------------------------------------------------------------------------------|----------------------------------------------------------------------------------------------------|
| II CODICE PAG                                                                 | OPA/CODICE PAN è visibile accedendo con SPID alla propria area ON LINE                                                                                                    |
|                                                                               | Comune di Copparo / Servizi On Line / Servizi Scolastici                                                                                                    |
|                                                                               | Servizi a Domanda Individuale                                                                                                    |
|                                                                               | Soggetto: Soggetto: |
|                                                                               | Torna elenco funzioni                                                                                                    |
| I                                                                             | Elenco utenti/servizi                                                                                                    |
|                                                                               | Utenti Collegati Note                                                                                                    |
|                                                                               | Codice per ricariche su PAGO PA: 286777                                                                                                    |
|                                                                               | Code And And And And And And And And And And                                                                                                    |
|                                                                               |                                                                                                    |
|                                                                               |                                                                                                    |
|                                                                               |                                                                                                    |

## CALENDARIO PAGAMENTI

|                         | In base alla modalità di pagamento                                              |                                                                                    |                     |                                                                                 |
|-------------------------|---------------------------------------------------------------------------------|------------------------------------------------------------------------------------|---------------------|---------------------------------------------------------------------------------|
| SERVIZIO                | RATA UNICA                                                                      | 1 <sup>a</sup> RATA                                                                | 2 <sup>a</sup> RATA | ALTRA FREQUENZA                                                                 |
| REFEZIONE<br>SCOLASTICA |                                                                                 |                                                                                    |                     | Blocchetti da min. 10<br>buoni pasto devono<br>essere acquistati in<br>anticipo |
| TRASPORTO<br>SCOLASTICO | Prima dell'inizio dell'a.s.<br>(e comunque prima<br>dell'utilizzo del servizio) | Prima dell'inizio<br>dell'a.s. (e comunque<br>prima dell'utilizzo del<br>servizio) | Entro 31/01         | Pagamenti mensili previa<br>richiesta e accettazione<br>da parte dell'Ufficio   |
| PRESCUOLA               | Prima dell'inizio dell'a.s.<br>(e comunque prima<br>dell'utilizzo del servizio) | Prima dell'inizio<br>dell'a.s (e comunque<br>prima dell'utilizzo del<br>servizio)  | Entro 31/01         | Non previsto                                                                    |

Per maggiori informazioni su PagoPA e altri metodi di pagamento contattare l'Ufficio Scuola del Comune di Copparo<u>scrivendo a scuola@comune.copparo.fe.it</u>

Per prenotare un appuntamento all'Ufficio scuola utilizzare il sistema PRENOTA PA: http://www.comune.copparo.fe.it/nqcontent.cfm?a\_id=10841